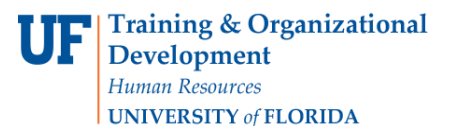

Use this guide to choose which contract to use when there are more than one for a supplier. A cart will give you the option to select the one you would like to use. Usually if a supplier only has one contract associated with it, myUF Marketplace will automatically attach it to a cart when a shopper or a requestor selects the supplier. Use this guide if the link *choose contract...* appears in your shopping cart under the supplier's name.

To access myUF Marketplace, log on through the myUFLPortal. Log on to **http://my.ufl.edu** using your GatorLink username and password and click **Nav bar > Main Menu > My Self Service > myUF Marketplace** to begin.

## Step 1 – Selecting a Contract from Within the Shopping Cart

When you are in the shopping cart, check to see if the cart contains a contract. you have selected. Click the *choose contract…* link to view contracts available for that supplier.

| Unit Price                          | Quantity                                          | Total                                                         |
|-------------------------------------|---------------------------------------------------|---------------------------------------------------------------|
| 346.05 USD<br>EA<br>change<br>price | 1<br>Update                                       | 346.05 USD                                                    |
|                                     | Unit Price<br>346.05 USD<br>EA<br>change<br>price | Unit Price Quantity<br>346.05 USD 1<br>EA<br>change<br>price. |

Please read any notes listed with the contracts. If you ordered an item from a punchout, there may be a certain contract available for use only with the punchout.

| Select a Price and Contract Here ? |                                                                                                    |  |  |  |  |
|------------------------------------|----------------------------------------------------------------------------------------------------|--|--|--|--|
| Step 1: Select a Price             | Step 2: Select a Contract                                                                                                    |  |  |  |  |
| Price set currency USD             | No Contract                                                                                                    |  |  |  |  |
| O 346.05 USD<br>(Current price)    | CNR-01248 (Maintenance, Repair & Operations Supplies (MRO))<br>E&I competitively awarded agreement                                                                                |  |  |  |  |
| Manual     346.05                  | Grainger_EandI (Grainger_EandI) <ul> <li>This contract should be used for punch-out clients only. There are separate Grainger contracts per client for hosted catalogs</li> </ul> |  |  |  |  |
|                                    | OK Cancel                                                                                                    |  |  |  |  |

Select the contract needed by clicking the option button by it and clicking the OK button.

| Select a Price and Contract Here |                                                                                                    |  |  |  |  |
|----------------------------------|----------------------------------------------------------------------------------------------------|--|--|--|--|
| Step 1: Select a Price           | Step 2: Select a Contract                                                                                                    |  |  |  |  |
| Price set currency USD           | <ul> <li>No Contract</li> <li>CNR-01248 (Maintenance, Repair &amp; Operations Supplies (MRO))<br/>E&amp;I competitively awarded agreement</li> <li>Grainger FandI (Grainger FandI)</li> </ul> |  |  |  |  |
| 346.05                           | This contract should be used for punch-out clients only. There are separate Grainger contracts per client for hosted catalogs     OK Cancel                                                   |  |  |  |  |

Once the contract is selected, click OK to add it to the cart.

| Have you made changes? Update                                                                                                    | 🚔   🕫 Help   Add Non-Catalog Item   Empty cart Perform an Action for Selected Lines (0 items selected) 👻 Select All 🗌 |
|----------------------------------------------------------------------------------------------------|----------------------------------------------------------------------------------------------------|
| GRAINVEEC W W Grainger Inc S S Im more info<br>myUF Market Electronic Orderin Edit<br>Dept 384. N Suburban. IL 60251-0001 US<br>Free Shipping |                                                                                                    |
| The item(s) in this group was retrieved from the supplier's website. What does this mean?                                                     |                                                                                                    |
| Need to make changes? MODIFY ITEMS   VIEW ITEMS I tem(s) was retrieved on: 8/16/2016 4:18:27 PM                                               |                                                                                                    |
| Line(s): 1                                                                                                    |                                                                                                    |
| Product Description                                                                                                    | Unit Price Quantity Total                                                                                             |
| Item added on August 15 2016 Eccentric Sleeve 1.5InID                                                                                         | 346.05 USD 1 346.05 USD 1                                                                                             |
| Add to Favorites Part Number 49G879                                                                                                    | EAUpdate                                                                                                    |
| Remove Manufacturer Info A416.2-LX38-51 - (SANDVIK COROMANT)                                                                                  | price                                                                                                    |
| More Actions  Contract Grainger_Eandl  Grainger_Eandl  Grainger_Eandl  Grainger_Eandl                                                         |                                                                                                    |

Please refer to <u>Contract Manager Update</u> page on the UF Procurement website for further information, or call the Procurement Help Desk at 352 392-1335, or email <u>procurement@ufl.edu</u>.

Other instruction guides available on contracts in myUF Marketplace:

- Using Contracts in myUF Marketplace
- Browsing Contracts from the Contracts Menu
- Changing Contracts within a Requisition